## **User Guide: Online Program Registration & Payment**

\*Please note, credit card payment is required to finalize all registrations\*

## **1- CREATE AN ACCOUNT**

- Visit <u>https://niagarafalls.maxgalaxycanada.net</u> and if you have not previously done so, select **'Create Account'**. Users who may have previously created an account should select **'Login'**
- Follow the steps to create and save your account

## 2- REGISTER FOR PROGRAM(S)

- Click on the 'Registration' header near the top of the screen
- Select 'Skating' on left hand side to view the programs Select desired program
- Click on '**Register'** for desired program and date
- Select 'Add to Cart'
- To register for additional programs prior to processing payment, select 'Continue Shopping'

## **3- COMPLETE PAYMENT**

- Select 'Checkout' or 'Shopping Cart' to proceed to payment screen
- Summary of registrations and balance due will be appear
- Select 'Continue' to proceed to credit card payment screen
- Provide valid credit card information and click 'Process Transaction'

\*Once completed you will receive a confirmation email with all relevant program details as well as the Gale Centre's Return to Play Document\*